# Accessing Your LBCC Unofficial Transcript Student Tutorial

PRESENTED BY THE STUDENT TECHNOLOGY HELP DESK (STHD)

WWW.LBCC.EDU/STHD

Student Technology Help Desk (STHD)

LONG BEACH

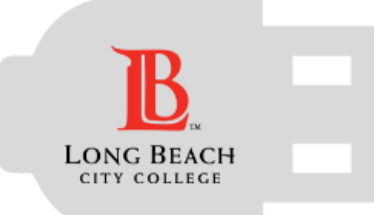

Student Technology Help Desk (STHD)

### Navigate to the Student Viking Center

Open a web browser of your choice and navigate to <u>https://www.lbcc.edu/</u> or click the link provided.

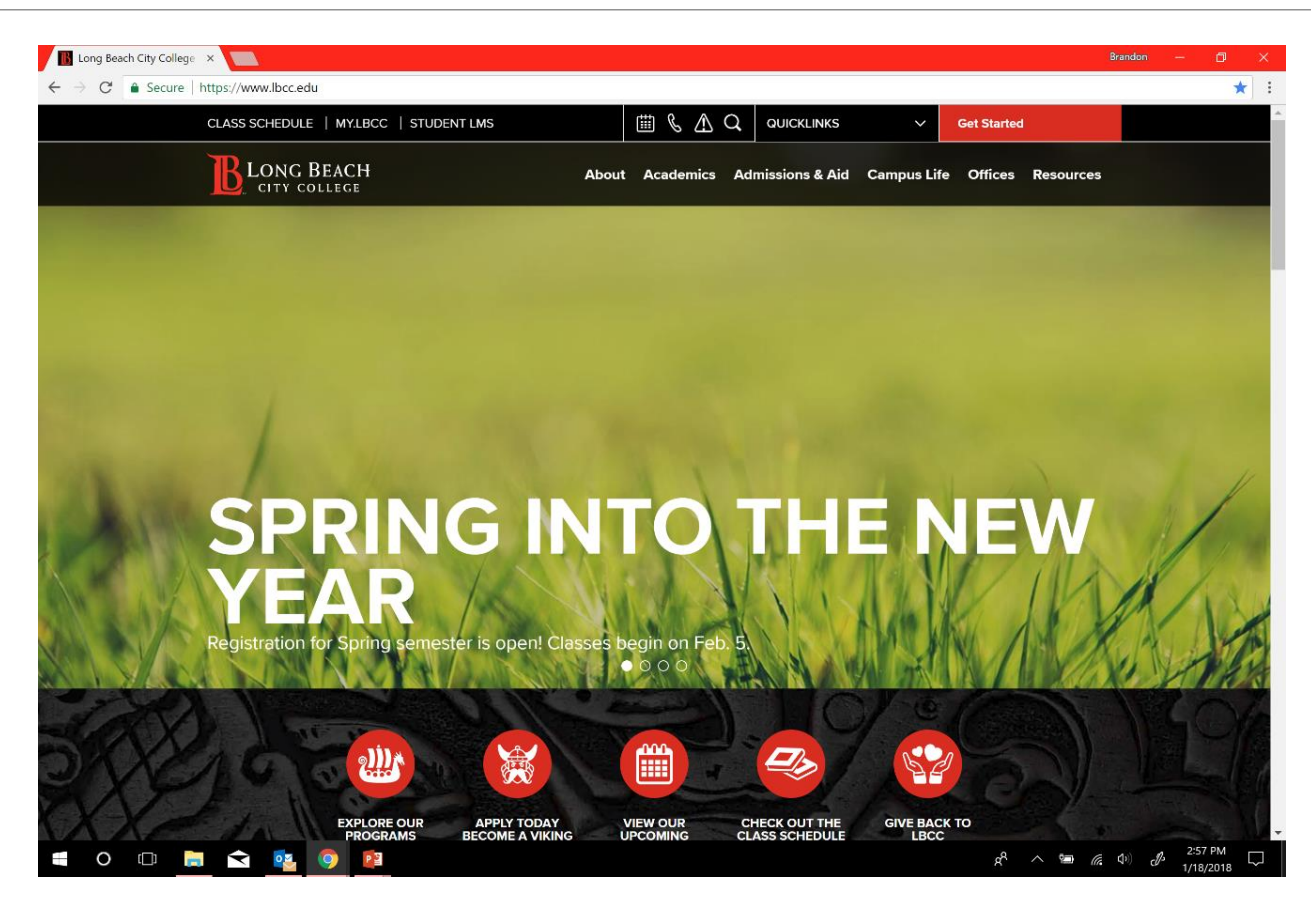

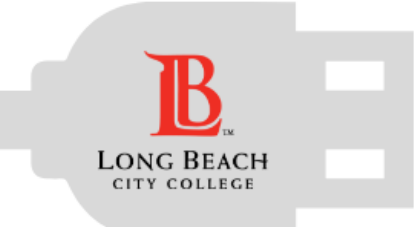

### Navigate to the Viking Center

Student Technology Help Desk (STHD)

Click on the <u>QUICKLINKS</u> menu near the top right of window.

Once clicked a drop down menu will appear.

Select Viking Student Login.

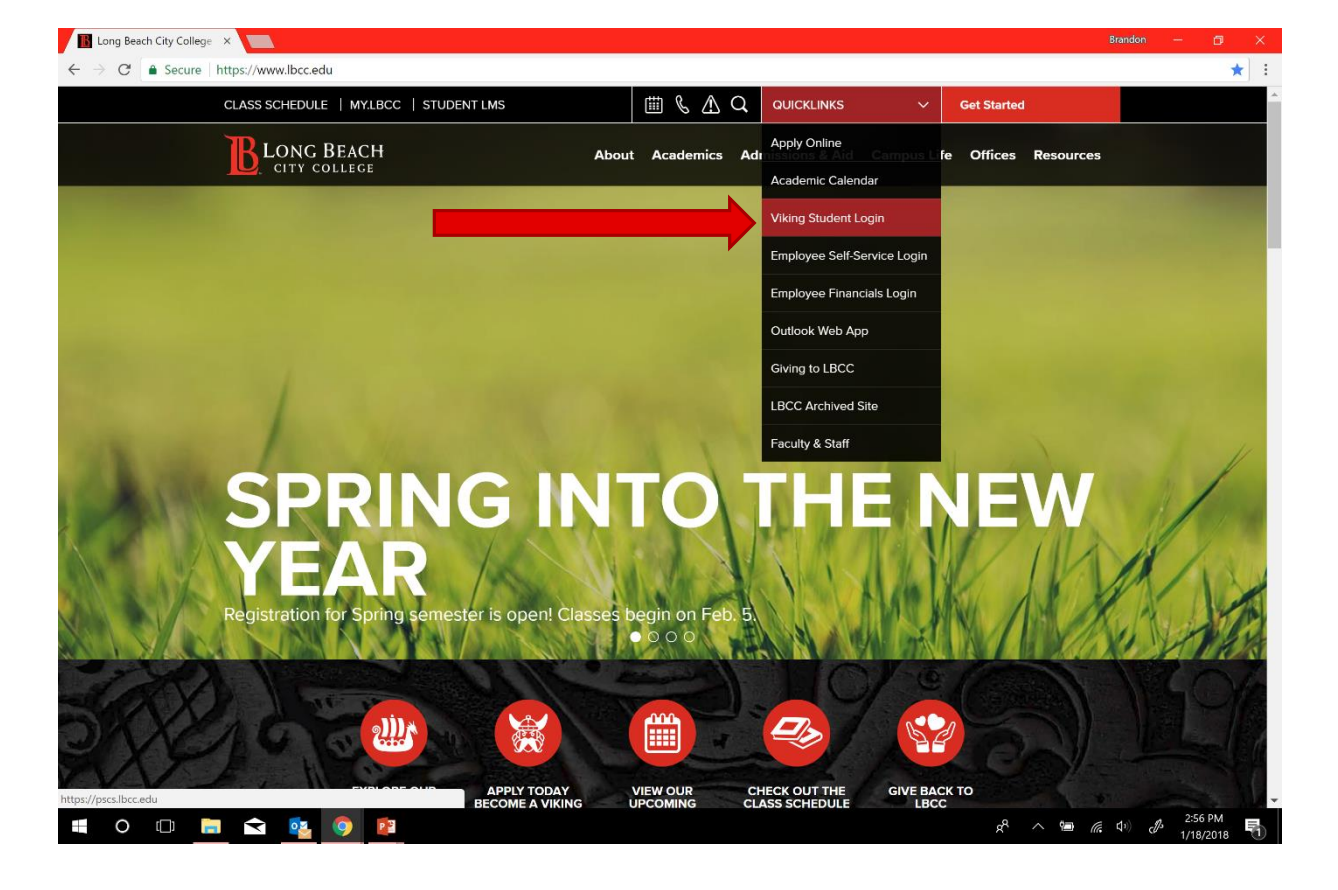

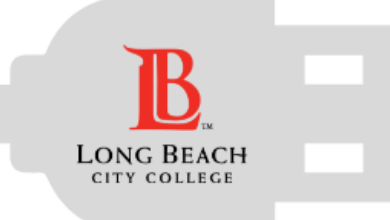

### Log In - Viking Student Center

Student Technology Help Desk (STHD)

Here you will log in with your Student Viking ID# and Password.

If you are unable to login for any reason, feel free to refer to our Viking Password help guide located at <u>www.lbcc.edu/sthd</u>. Or you can email/call us.

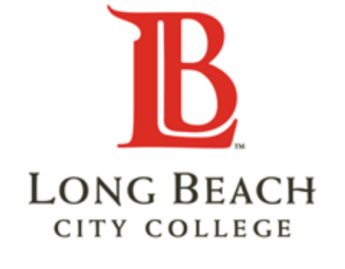

Viking Student System

System is available from 6am to 2am daily.

| Please enter your user id and password:                                                          |                                                                                                    |
|--------------------------------------------------------------------------------------------------|----------------------------------------------------------------------------------------------------|
| Note: your Viking ID is your <b>User ID</b> . If you don Help Guides for additional information. | t know your <b>Password</b> , click here to reset it. Please refer to the                                        |
| User ID:                                                                                         |                                                                                                    |
| Password:                                                                                        |                                                                                                    |
| By logging into this website, I agree to abide by th<br>for the duration of                      | e standards set in Policy 6006 and Administrative Regulation 6006<br>my employment and/or enrollment.<br>Sign In |
|                                                                                                  |                                                                                                    |
| nt © 2000, 2013, Oracle and/or its affiliates. All rights reserved. Ora                          | acle and Java are registered trademarks of Oracle and/or its affiliates. Other names may be trader               |

Copyright © 2000, 2013, Oracle and/or its affiliates. All rights reserved. Oracle and Java are registered trademarks of Oracle and/or its affiliates. Other names may be trademarks of their respective owners. Intel and Intel Xeon are trademarks or registered trademarks of Intel Corporation. All SPARC trademarks are used under license and are trademarks or registered trademarks of SPARC International, Inc. AMD, Opteron, the AMD logo, and the AMD Opteron logo are trademarks or registered trademarks of Advanced Micro Devices. UNIX is a registered trademark of The Open Group.

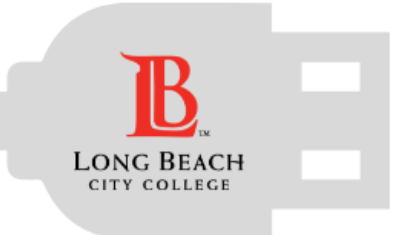

### Navigate to Unofficial Transcripts

Student Technology Help Desk (STHD)

Once signed in, you will be at the Student Center homepage.

| ORACLE<br>Favorites Main Menu                                                                                                    | Under the section labeled Academics                                                             | Search<br>Plan                                                       |
|----------------------------------------------------------------------------------------------------|-------------------------------------------------------------------------------------------------|----------------------------------------------------------------------|
| Important Dates          Refund Deadlines: Winter         5 Weeks:       01/03/2018         4 Weeks:       Extension 5 Wks:                                                                                                    | You may either click<br>My Academics                                                            | Enroll<br>My Academics<br>other academic                             |
| Student Self Service                                                                                                    | OR                                                                                              | Enrollment: Swap                                                     |
| ✓ Academics       Search       Search< | Select the menu<br>other academic<br>And choose<br>Transcript: View Unofficial<br>Then click Go | Grades Transcript: View Unofficial other academic other academic  Go |

# View Unofficial Transcript Request

Search Plan Enroll **My Academics View Unofficial Transcript** Choose an institution and report type and press View Report 1. Under Report Type \*\*this process may take a few minutes to complete. please do not press any other buttons or links while processing is taking place\*\* 2. Select Unofficial Transcripts **Academic Institution** Long Beach City College ▼ **1.** Report Type 3. And then click on View Report 3. Unofficial Transcript ▼ view report Process Request Information For Stude Unofficial Transcript

LONG BEACH

CITY COLLEGE

Student Technology Help Desk (STHD)

# **Enable Pop-Ups**

### **Chrome**

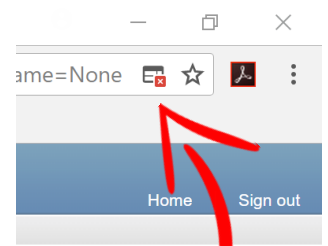

Pop-up blocker will appear at the end of the URL address. Click on this icon, make sure allow popups from <u>https://pscs.lbcc.edu</u> is selected and then click Done.

The following pop-ups were blocked on this page:

https://pscs.lbcc.edu/psc/cs90prd\_2/view...e7-aa02-f51e179b6308/tmpdb/SSR\_TSRPT.pdf

Done

Always allow pop-ups from https://pscs.lbcc.edu

Continue blocking pop-ups

Manage

<u>Firefox</u>

Firefox prevented this site from opening a pop-up window. Options

Pop-up blocker will appear at the top of the screen. Click on Options and then select Allow pop-ups for pscs.lbcc.edu.

Allow pop-ups for pscs.lbcc.edu Edit Pop-up Blocker Options... Don't show this message when pop-ups are blocked Show 'https://pscs.lbcc.edu/psc/cs90prd\_2/view/FILEDB

### **Internet Explorer**

LONG BEACH

CITY COLLEGE

Student Technology Help Desk (STHD)

Pop-up blocker will appear at the bottom of the screen. Simply select Allow Once.

Internet Explorer blocked a pop-up from pscs.lbcc.edu.

Allow once Options for this site 🔻

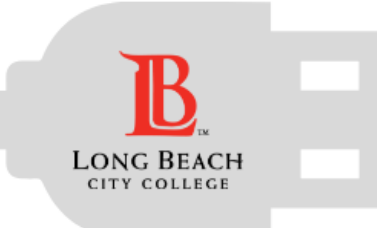

### View Your Unofficial Transcript

Student Technology Help Desk (STHD)

Once pop-ups are disabled you will be able to view your Unofficial Transcript!

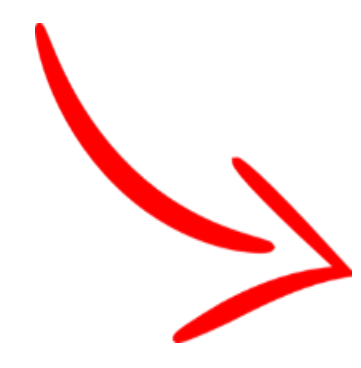

| Long Beach C  | ty Colle | ge        |                 |                      |                   |        |          |               |    |
|---------------|----------|-----------|-----------------|----------------------|-------------------|--------|----------|---------------|----|
| 4901 East Car | son Stre | eet<br>o  |                 |                      |                   |        |          |               |    |
| cong beach, c | -        | •         |                 |                      |                   |        |          |               |    |
|               |          |           |                 |                      |                   | Ur     | offici   | ial Transcrip | ot |
|               |          |           |                 |                      |                   | Name:  |          |               |    |
|               |          |           |                 |                      |                   | Stu    | dent ID: |               |    |
|               |          |           |                 |                      |                   | Bir    | thdate:  | 1             |    |
|               |          |           |                 |                      |                   |        |          |               |    |
|               |          |           |                 |                      |                   |        |          |               |    |
|               |          |           |                 |                      |                   |        |          |               |    |
|               |          |           | Aca             | demic Program H      | istory            |        |          |               |    |
|               |          |           | Beginning       | g of Undergradua     | ate Record        |        |          |               |    |
|               |          |           |                 | 2017 Summer          |                   |        |          |               |    |
| Course        | 20       |           | Description     |                      | Attempted<br>3.00 | Earned | Grade    | Points        |    |
| 1.14          | 20       |           | number and Life |                      | 3.00              | 3.00   | ~        | 12.00         |    |
| Те            | m GPA:   | 4.000     |                 | Term Totals:         | 3.00              | 3.00   |          | 12.00         |    |
| 0.            | m OPA    | 4.000     |                 | Cum Totals:          | 3.00              | 3.00   |          | 12.00         |    |
| Undergra      | duate Ca | neer Tota | és.             |                      |                   |        |          |               |    |
| 0             | m GPA    | 4.000     |                 | Cum Totals:          | 3.00              | 3.00   |          | 12.00         |    |
|               |          |           | End             | ditte official Trans | and and and       |        |          |               |    |

#### \*Note:

Students who owe fees to LBCC have a **hold on their account** will **not** be able to access their Unofficial Transcripts.

Please contact **The Cashier's Office** for assistance with <u>holds</u>:

LAC A 1081 - (562) 938-4010 PCC GG 101 - (562) 938-3906

https://www.lbcc.edu/transcript-requests